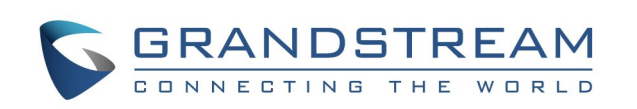

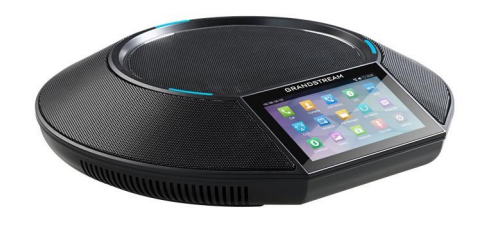

Grandstream GAC2500 Telefon konferencyjny audio dla systemu Android<sup>™</sup>

# Skrócona instrukcja obsługi

Szczegółowe informacje znajdują się w podręczniku użytkownika telefonu IP GAC2500, dostępnym pod adresem: www.grandstream.com

Powielanie lub przenoszenie całości lub części dokumentu, w dowolnej formie dowolnymi środkami, postaci W elektronicznej lub drukowanej, w dowolnym celu, bez wyraźnej pisemnej zgodny firmy Grandstream Networks. Inc. jest zabronione. Informacje zawarte w niniejszym dokumencie mogą ulec zmianie bez powiadomienia

> ©2019 Grandstream Networks, Inc. Wszelkie prawa zastrzeżone

# NAWIAZYWANIE POŁACZENIA

- 1. Użyj ekranu od lewej strony lub kliknij aplikację Telefon, aby otworzyć klawiature.
- 2. Wybierz tryb połączenia na lewym panelu.
- 3. Wybierz konto na lewym panelu.
- 4. Wprowadź numer, który chcesz wybrać i dotknij przycisku wybierania.

# PONOWNE WYBIERANIE NUMERU

Gdy telefon ma historię połączeń, kliknij przycisk #, aby ponownie wybrać numer.

Uwaga: Ponowne wybieranie numeru za pomocą przycisku # wymaga konfiguracji przez interfejs internetowy.

# ZAWIESZANIE I WZNAWIANIE POŁĄCZENIA

Zawieszanie: Podczas aktywnego połączenia dotknij przycisku ekranowego "Zatrzymaj".

Wznów: Gdy połączenie jest zawieszone, dotknij przycisku ekranowego "Wznów" na ekranie, aby wznowić połączenie.

# PRZEKAZYWANIE POŁACZEŃ

#### Ślepe przekazanie

- 1. Podczas aktywnego połączenia dotknij przycisk programowy "Wiecej" i wybierz "Przekaż", aby wyświetlić ekran przekazywania.
- 2. Wybierz "Blind" w lewym górnym rogu ekranu.
- Wprowadź cyfry i dotknij przycisk programowy 3. "Wyślij".

#### Przekazanie nadzorowane

- 1. W trakcie połączenia kliknij przycisk Home, aby wyświetlić ekran główny. Wybierz drugi numer, aby nawiązać kolejną rozmowę telefoniczna. Pierwsze połączenie jest zawieszone.
- 2. Po ustanowieniu drugiego połączenia, naciśnij przycisk programowy "Więcej" i wybierz "Przekaż", aby wyświetlić ekran przekazywania. Pierwsze połączenie wyświetli się na lewym panelu.
- 3. Kliknij menu w lewym górnym rogu i wybierz tryb "Zajęty". Następnie kliknij zawieszone połączenie z lewego panelu.
- 4. Połączenie zostanie przekazane i rozłączy się.

#### PRZEŁĄCZ LINIĘ

Gdy jest wiele połączeń, stuknij na górze ekranu LCD, aby przełączyć bieżący na inny.

#### **DODAJ DO KONFERENCJI**

W trakcie rozmowy stuknij w "Dodaj do konf.", aby przenieść wszystkie połączenia na konferencję.

# **KOŃCZENIE POŁĄCZENIA**

Zakończ połączenie naciskając przycisk programowy "Zakończ".

# NAGRAJ POŁĄCZENIE

- 1. Stuknij w przycisk "Rozpocznij nagrywanie", aby rozpoczać nagrywanie.
- 2. Stuknij w przycisk "Zakończ nagrywanie", aby zakończyć nagrywanie
- 3. Na ekranie LCD otwórz aplikację Rejestrator, aby uzyskać dostęp do nagrania.

#### **KONFERENCJA 7-STRONNA**

#### Inicjowanie połączenia konferencyjnego

- Użyj ekranu od lewej strony lub kliknij aplikacje 1. Telefon, aby otworzyć klawiature.
- Wybierz tryb połaczenia na lewym panelu.
- 3. Wybierz konto na lewym panelu.
- Wprowadź numer, który chcesz wybrać. 4.
- Stuknij w numer z listy po lewej stronie lub wybierz 5. numer z Kontaktów.
- 6. Powtórz kroki 4 i 5, aby dodać maksymalnie 6 numerów.
- 7. Stuknij w przycisk wybierania i zainicjuj konferencie.

#### Dodaj rozmówce

- 1. Stuknij ikonę "dodaj" 🕂 w aplikacji Konferencja, aby otworzyć klawiature.
- 2. Wybierz tryb połączenia, konto i wprowadź numer.
- Stuknij w przycisk "Połacz". 3.
- 4. Uczestnik zostanie dodany do konferencji gdy odbierze.

#### Obsługa uczestników

Stuknij ikonę uczestnika, aby wywołać więcej operacji. Host może wyciszyć, zablokować, usunąć uczestnika i sprawdzić jego informacjetakie jak czy używać SRTP lub kodeka.

#### Wstrzymanie konferencji

- 1. Stuknij w przycisk programowy Wstrzymaj aby zatrzymać konferencję.
- 2. Stuknij w przycisk programowy Wstrzymaj ponownie [ikona], aby wznowić konferencję.

#### Zablokuj konferencję

- 1. Stuknij w przycisk programowy Zablokuj 🎧 aby zablokować konferencję. Gdy konferencja jest zablokowana, inni nie mogą do niej dołączyć.
- 2. Stuknij w przycisk programowy Zablokuj, aby odblokować konferencję.

#### Więcej operacji

Stuknij w "Więcej" w lewym dolnym rogu konferencji, aby wyświetlić więcej opcji. Host może nagrywać, wyciszyć, zablokować konferencję, otworzyć tablicę wybierania DTMF i MPK itp..

#### Kończenie konferencji

Stuknij "Zakończ" w prawym dolnym rogu, aby zakończyć konferencje.

# KONTAKTY

Aby otworzyć aplikację Kontakty, dotknij ikony 🛃

# **HISTORIA POŁACZEŃ**

Aby otworzyć Historię połączeń, przesuń palcem po ekranie w lewo i w prawo, a następnie dotknij ikonę 🔫

# **ODBIERANIE POŁĄCZEŃ**

Konto połączeń przychodzących

- Stuknij w przycisk "Odbierz" lub "Odrzuć", aby zarządzać połączeniem.
- Odpowiedzi na drugie lub późniejsze połączenia będą wstrzymywać wszystkie poprzednie połączenia.

#### Konferencja Połaczenie przychodzace

- Podczas konferencji uczestnicy usłysza sygnał połączenia oczekującego, gdy nadejdzie połączenie konferencyjne. Nazwa i numer osoby dzwoniącej będą widoczne na wyświetlaczu LCD.
- Najpierw wybierz numer, gdy jest wiele połączeń przychodzących.
- Nowe połączenie zostanie dodane do konferencji.

# Nieodebrane połączenie

Jeśli połaczenie nie zostanie odebrane, na wyświetlaczu LCD pojawi się lista połączeń nieodebranych. Dioda LED miga na czerwono. Użytkownicy mogą otworzyć aplikację Historia połączeń, aby sprawdzić nieodebrane połączenia.

# WIADOMOŚĆ POCZTY GŁOSOWEJ

dłosowa.

mości głosowych.

wansowane -> Konto (wybierz konto).

# **REGULACJA GŁOŚNOŚCI**

wyregulować głośność.

# HARMONOGRAM KONFERENCJI

- 1. Zaloguj sie do interfejsu WWW GAC2500 -> Kontakty -> Harmonogram lub dotknij opcji Harmonogram.
- 2. Na LCD stuknij przycisk programowy w prawym górnym rogu lub kliknij "Nowa konferencja", aby utworzyć nowy harmonogram.
- 3. Wypełnij nazwe konferencji, członków konferencji, datę, godzinę rozpoczęcia, czas trwania, przypomnienie itp.
  - Jeśli zaznaczona jest opcja "Automatyczna konferencja", GAC2500 automatycznie wywoła innych uczestników w celu zainicjowania konferencji.

#### KONFERENCJA MIESZANA (KONFERENCJA Z **APLIKACJAMI INNYCH FIRM I KONTAMI SIP**)

- ferencie.
- 2. likacji firm zewnetrznych.
- konta SIP.
- więcej opcji.

- 1. Przesuń ekran LCD i dotknij aplikacji Poczta
- 2. Wybierz konto, aby uzyskać dostęp do wiado-
- Uwaga: wiadomość głosowa dla konta znajduje sie w Ustawieniach LCD -> Ustawienia zaa-

Na LCD przeciągnij od dołu do paska menu. Stuknij w Volume Up lub Volume Down, aby

- Upewnij się, że urządzenie zainstalowało i zalogowało się w aplikacjach innych firm, takich jak Skype, Skype for Business (Lync 2013) itp.
- 1. Skorzystaj z konta SIP, aby zainicjować kon-
  - Użyj klawiatury do połączenia z numerami ap-
- 3. Po nawiązaniu połączenia z aplikacją innej firmy zostanie ona dołaczona do konferencji
- 4. Dotknij uczestnika używającego aplikacji innej firmy, aby otworzyć aplikację oraz uzyskać

# **POMOC KONFERENCYJNA (KONFERENCJE** BLUETOOTH / 3,5 MM AUX I SIP)

Upewnij się, że urządzenie ma włączoną funkcję Bluetooth i jest połączone z telefonem komórkowym. W ustawieniach Bluetooth GAC2500 włącz tryb zestawu słuchawkowego.

- 1. Użyj telefonu GAC2500 lub telefonu komórkowego, aby nawiązać połączenie.
- 2. W GAC otwórz aplikację konferencyjną.
- 3. Stuknij w przycisk dodawania użytkownika + wybierz konto SIP i zadzwoń do członków konferencji.

Następnie konta SIP i telefon komórkowy dołączą do konferencji.

Lub upewnij się, że telefon jest podłączony do GAC2500 poprzez kabel aux 3,5 mm.

- 1. Użyj telefonu komórkowego do nawiązania połaczenia.
- 2. Stuknij w aplikację Konferencji.
- 3. Stuknij w przycisk dodawania użytkownika +, wybierz konto SIP i zadzwoń do członków konferencii.
- 4. Następnie konta SIP i telefon komórkowy dołączą do konferencji.

#### Uwaga:

- Podczas konferencji wyłączenie Bluetooth lub odłączenie kabla 3,5 mm AUX może spowodować błąd komunikacji.
- Wybierz prawidłową kolejność linii kiedy używasz kabla AUX 3,5 mm, w przeciwnym razie GAC nie będzie miał dźwięku.
- Korzystając z kabla AUX 3,5 mm z telefonem komórkowym, GAC2500 nie może wykonywać połaczeń z klawiatury LCD telefonu komórkowego.
- Jakość dźwięku może się różnić w zależności od kabla AUX 3,5 mm lub podłączonego urządzenia.
- Po podłączeniu za pomocą kabla AUX 3,5 mm, niektóre telefony komórkowe zostaną wykryte dopiero po nawiązaniu połączenia.

#### **TRYB KASKADOWY**

Dwa GAC2500 z trybem kaskadowym mogą być używane w większym pomieszczeniu.

- 1. Podłącz szary kaskadowy interfejs 2 GAC2500 za pomoca kabla RJ48.
- 2. Wybierz jedno urządzenie jako główne na wyskakującym okienku.
- 3. Użyj dowolnego urządzenia do obsługi konferencii.

#### **REQUIREMENTS WYMAGANIA**

Aby zapewnić optymalne wykorzystanie GAC2500, konieczne jest spełnienie następujących wymagań:

- 1. Nie przenoś urządzenia podczas połączenia.
- 2. Prosze nie zakrywać urzadzenia.
- 3. Podczas rozmowy mów w stronę urządzenia.
- 4. Należy unikać stawiania elektrycznego wentylatora obok urządzenia.
- 5. Aby uniknąć ewentualnego hałasu, nie umieszczaj laptopa, projektora itp. obok urządzenia.
- 6. Odłącz zasilacz przed czyszczeniem. Nie należy używać cieczy w aerozolu lub cieczy żrących.